# Wijzigingen aan de taakbalk, het startmenu en het bureaublad

Met de 2022-update zijn wijzigingen doorgevoerd die betrekking hebben op de taakbalk, het startmenu en het bureaublad.

# 1.1. Overloopknop

Staat de taakbalk al vol met knoppen van vastgemaakte en/of openstaande apps dan worden nieuwe app-knoppen voortaan verborgen achter de overloopknop (de knop met de drie puntjes).

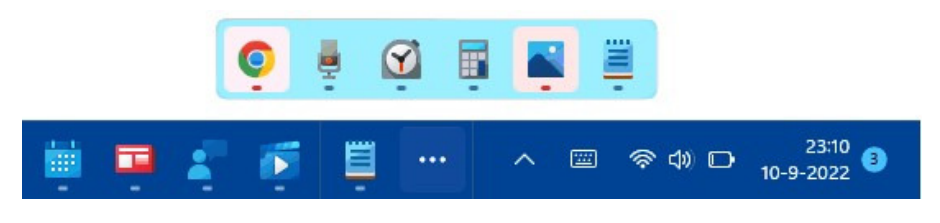

#### 1.2.

#### Geluidsvolume met het scrollwieltje aanpassen

Het is een kleine aanpassing, maar wel handig om te weten: zodra de muiscursor op het volume-icoontje in de taakbalk staat, kan het volume worden aangepast met het scrollwiel van de muis.

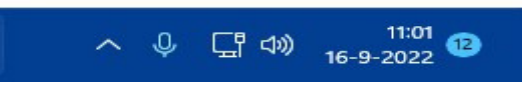

#### 1.3.

#### Aan het startmenu vastgemaakte apps

Er is veel geklaagd over de beperkte mogelijkheden om de indeling van het startmenu aan te passen, vandaar dat Microsoft enkele aanpassingen heeft aangebracht. Zo kunnen app-knoppen nu gestapeld worden, en zodoende samengevoegd tot één groepsmap (welke desgewenst van een zelfgekozen naam kan worden voorzien).

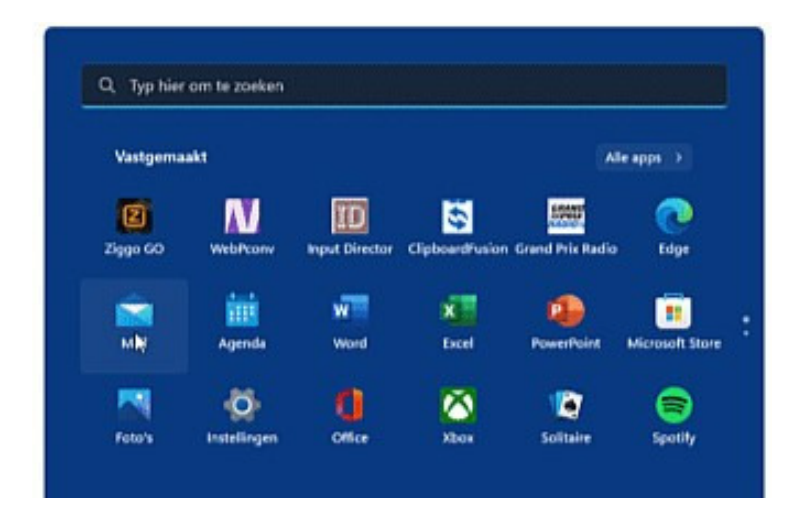

Standaard toont het startmenu drie rijen met vastgemaakte apps. Het aantal rijen is nu via **Instellingen > Persoonlijke instellingen > Startmenu**, onderdeel **Indeling** aan te passen naar vier rijen (optie **Meer vastgemaakte apps**) of twee rijen (optie **Meer aanbevelingen**).

De aanbevolen apps kunnen eventueel worden verborgen door de optie **Recent** toegevoegde apps weergeven uit te schakelen. Heb je ook geen behoefte aan de recent geopende bestanden, schakel dan ook de optie **Recent geopende items** weergeven in Start, Jumplists en de Verkenner uit (let wel op, want hiermee worden ook de lijsten met recent geopende bestanden in de jumplists en de Windows Verkenner gewist!).

| ··· > Startmenu         |                                                                        |                       |
|-------------------------|------------------------------------------------------------------------|-----------------------|
| Indeling                |                                                                        |                       |
|                         |                                                                        |                       |
| O M<br>va<br>ite        | leer O Standaard<br>astgemaakte<br>ems                                 | Meer<br>aanbevelingen |
| $\overline{\mathbb{A}}$ | Recent toegevoegde apps<br>weergeven                                   | Uit 💽                 |
| ☆                       | Meestgebruikte apps weergeven                                          | Aan 💽                 |
| =                       | Recent geopende items weergeven<br>in Start, Jumplists en de Verkenner | Aan 💽                 |
| Đ                       | <b>Mappen</b><br>Deze mappen worden weergegeven op Start naast o       | le aan/uit-knop       |

# 1.4. Windows-spotlight op het bureaublad

Direct na installatie van Windows toont het bureaublad de standaard Windows 11afbeelding. De bureaubladachtergrond kan echter ook eenvoudig naar eigen smaak worden gepersonaliseerd met een afbeelding, een effen kleur of een diavoorstelling. Vanaf de 2022-update is het ook mogelijk om de bureaubladachtergrond te voorzien van een roulerende foto uit de Windowsspotlight fotocollectie van Microsoft Bing! Dit gaat via Instellingen > Persoonlijke instellingen > Achtergrond, selecteer hier de optie Windowsspotlight.

## Persoonlijke instellingen > Achtergrond

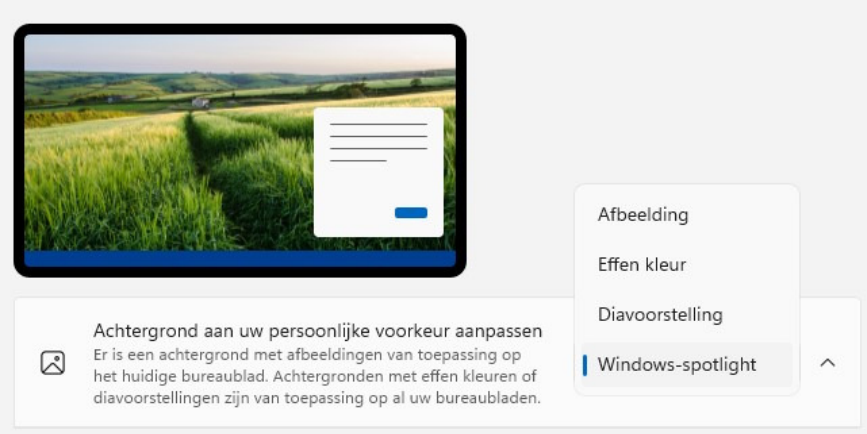

#### 1.5. Zoekmarkeringen

In nieuwsbrief 113 vertelde ik al over de zoekmarkering: een afbeelding uit de zoekmachine van Bing die aan het zoekvenster van Windows 10 is toegevoegd. Inmiddels is de zoekmarkering ook aan Windows 11 toegevoegd. Als je er niet blij van wordt, schakel deze dan uit via Instellingen > Privacy en beveiliging > Zoekmachtigingen, optie Zoekmarkeringen weergeven.

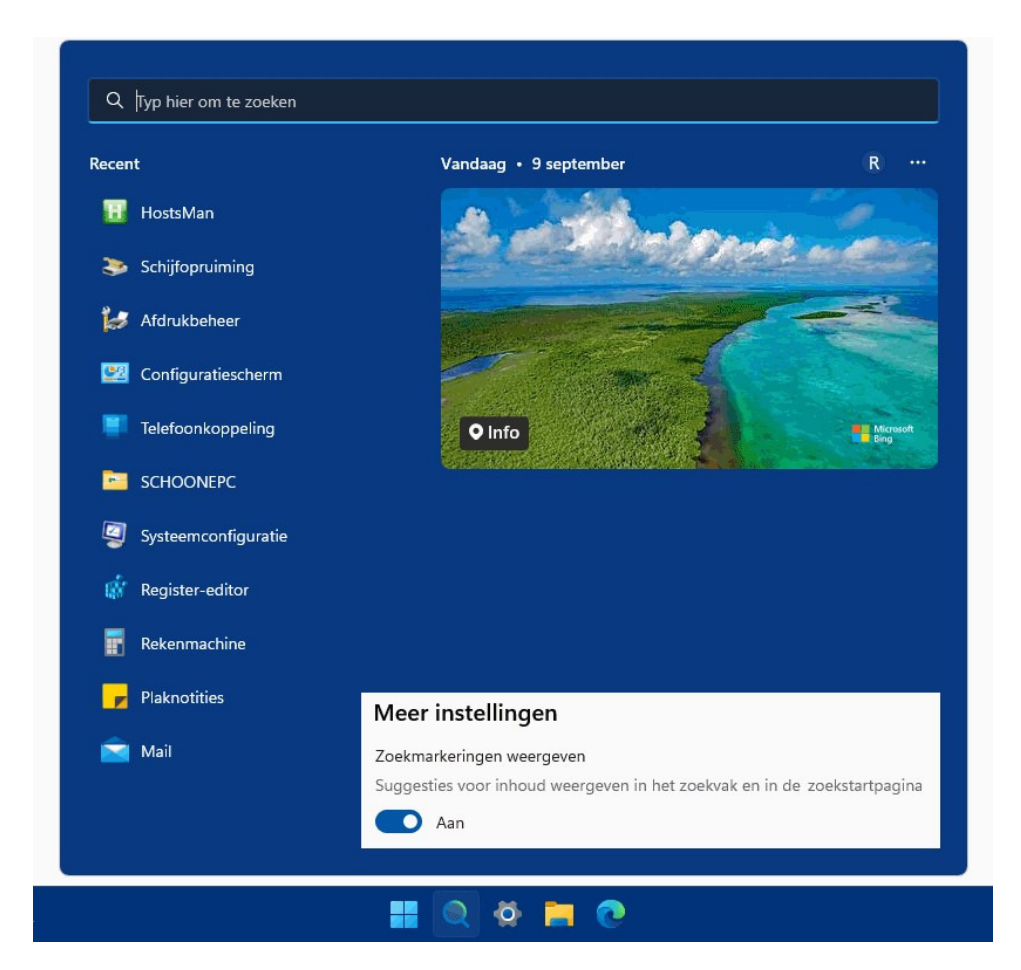

## 1.6. Pop-up met recente zoekopdrachten

Een muisbeweging over de knop **Zoeken** opent een pop-up waarmee recent geopende zoekitems eenvoudig opnieuw te openen zijn. Wordt de pop-up als vervelend ervaren dan is deze uit te schakelen via **Instellingen > Persoonlijke instellingen > Taakbalk > Gedrag van de taakbalk**, deactiveer de optie **Recente zoekopdrachten weergeven wanneer ik de muisaanwijzer over het zoekpictogram beweeg**.

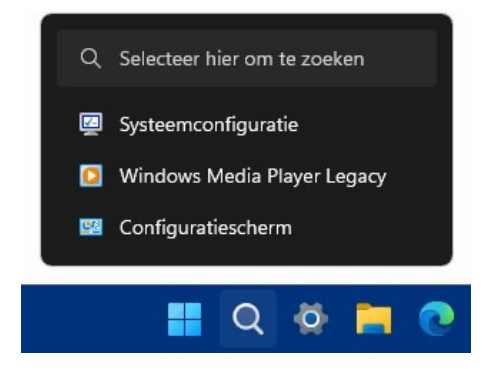

Bron: SchoonePC nieuwsbrief nr. 116 van 12 oktober 2022